# **Deleting Events**

#### Security Note

To delete events, your user will need the following permission set for your user group in Group Administration: Basic: 2.4 *Delete Events*, as well as Edit, Delete, Copy object-level security for the event.

## To Delete an Event or Event Draft

### 1. Find the Event

Search for the event you wish to delete or choose it from your <u>dashboard starred events</u>. Tap or click on the event name to view the event's details.

### 2. Use the Delete Event Link

Choose Delete Event in the More Actions display, if your user has appropriate permissions.

| Image: Select Delete Event from the More Actions display in the Event Details.                                    | Tap or click to reveal options |            |                  |                          |              |                   |               |                    |                    |           |               |
|----------------------------------------------------------------------------------------------------|--------------------------------|------------|------------------|--------------------------|--------------|-------------------|---------------|--------------------|--------------------|-----------|---------------|
| Delete Event Delete Mode Off Om On Image: Select Delete Event from the More Actions display in the Event Details. | C<br>Edit Event                | Copy Event | E Related Events | ్ల<br>Manage<br>Bindings | Create Task  | C<br>Print Report | Email Event   | ा।<br>Delete Event | <br>Take Ownership | Subscribe | ∧<br>Collapse |
| Delete Mode<br>Off D On<br>Image: Select Delete Event from the More Actions display in the Event Details.         | Delete Even                    | t          |                  |                          |              |                   |               |                    |                    |           | ×             |
| Image: Select Delete Event from the More Actions display in the Event Details.                                    | Delete Mode                    |            |                  |                          |              |                   |               |                    |                    |           |               |
| Image: Select Delete Event from the More Actions display in the Event Details.                                    |                                |            |                  |                          |              |                   |               |                    |                    |           |               |
|                                                                                                    |                                |            | Image:           | Select Delet             | e Event from | the More Ac       | tions display | in the Event       | t Details.         |           |               |

To help prevent accidental deletions, you must first toggle Delete Mode to On.

Use the **Delete Event** button. A message asks you to confirm the deletion. Click **OK** to continue.

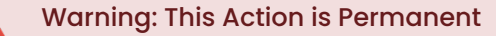

A deleted event can't be viewed, edited, or retrieved again. Once deleted, the event will no longer be available in the Series25 database. If you want to keep a record of an event, <u>cancel the event</u> rather than delete it.